# Media Art Gallery 新規会員登録ガイド

# はじめに

作品の購入には、「Media Art Gallery」と「Startrail PORT」のアカウント登録が必要です。 ここでは、<u>メールアドレスを利用した会員登録</u>についてご説明いたします。

## ① Media Art Galleryへ会員登録

## ② Startrail PORTへ会員登録

※「Startrail PORT」は、スタートバーン株式会社が開発・運営するNFT管理サービスです。 Media Art Galleryでは、「Startrail PORT」を利用してNFTの管理を行っています。

#### ①ヘッダーメニューよりログインアイコンをクリックします。

## Media Art Gallery

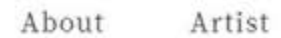

Q Search Item, Artist

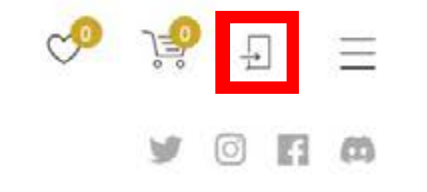

## GALLERY

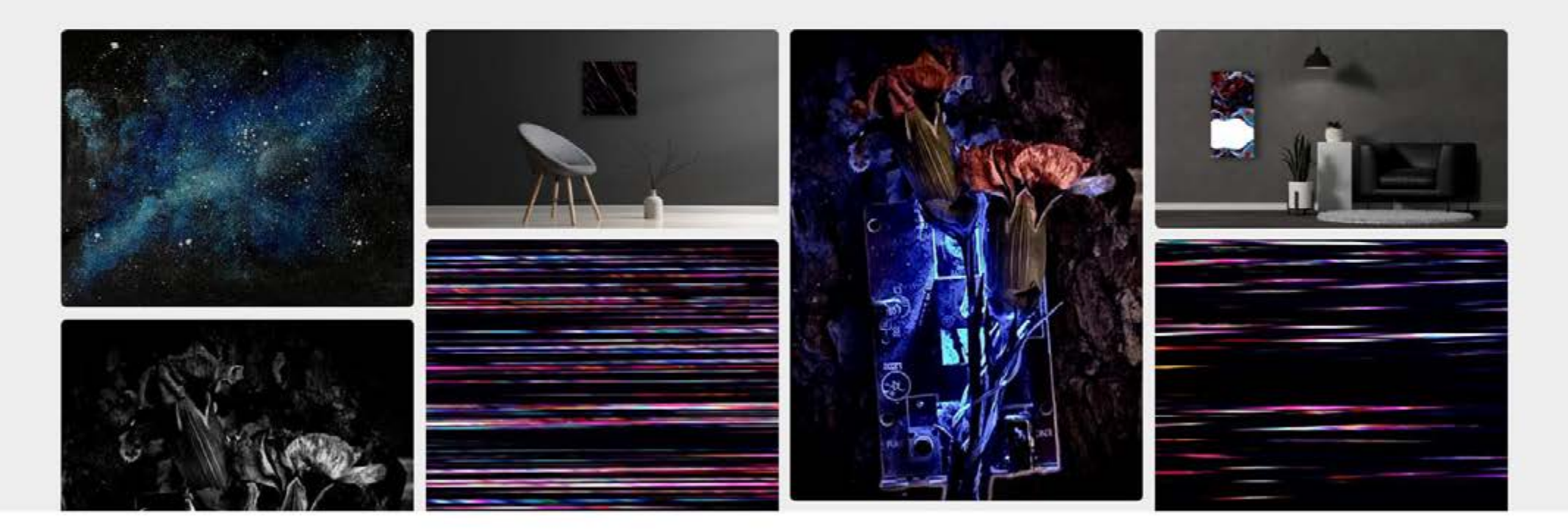

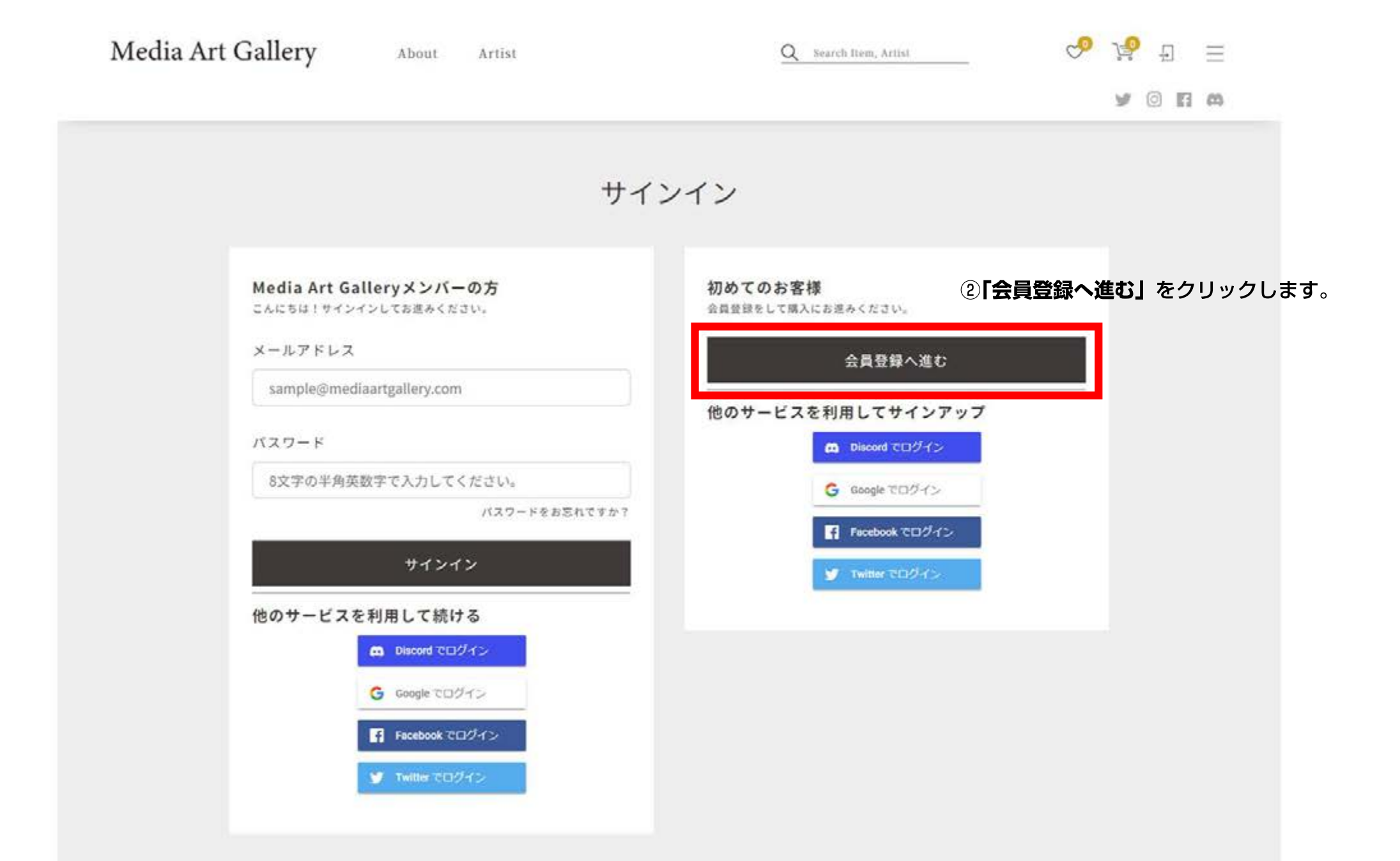

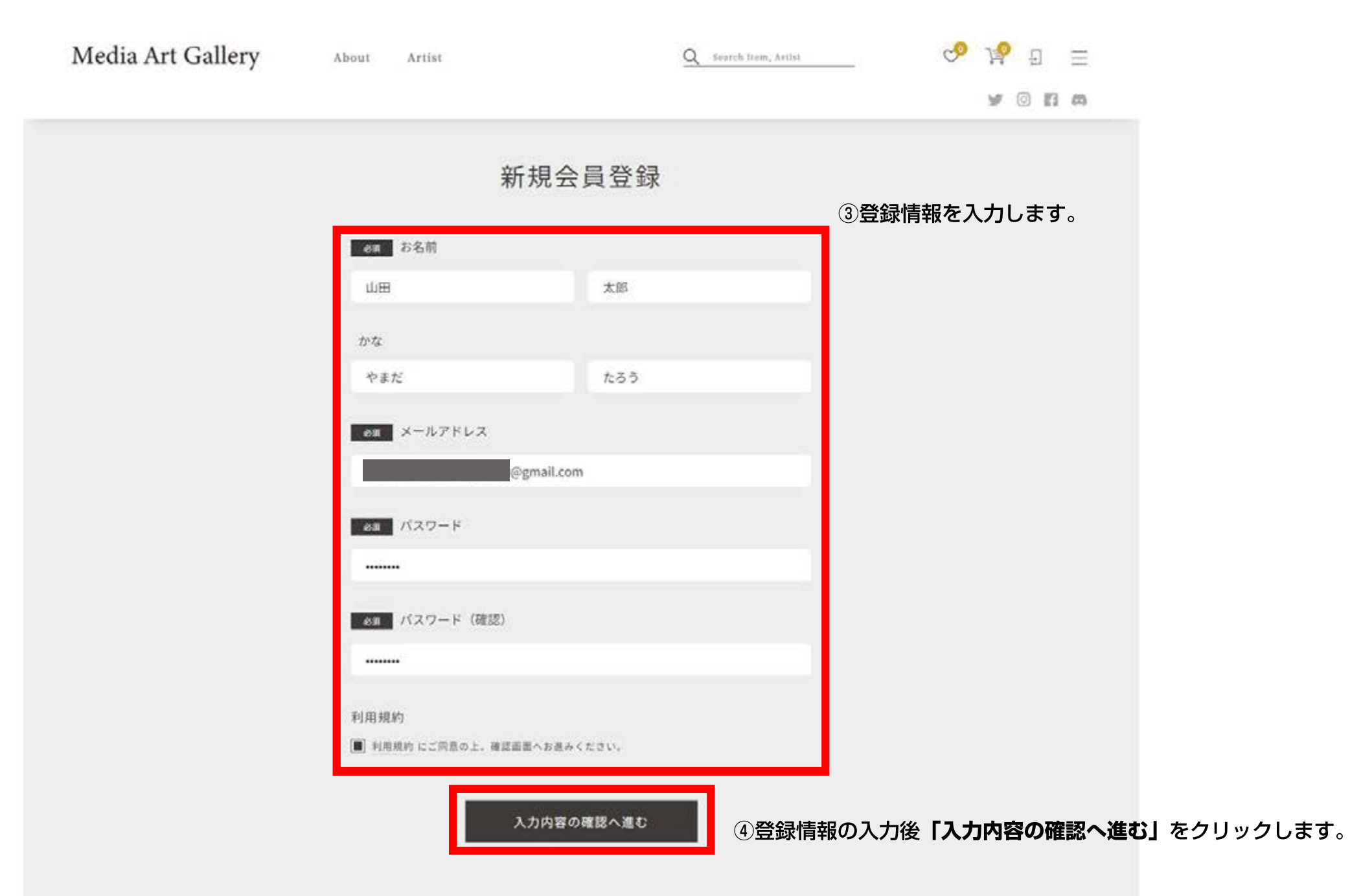

| Media Art Gallery | About | Artist  |           | Q Search Item, Artist | 💊 🚴 ଅ 🗏             |
|-------------------|-------|---------|-----------|-----------------------|---------------------|
|                   |       |         |           |                       | y 💿 🖪 🛤             |
|                   |       | ž       | 登録内容の確認   |                       |                     |
|                   |       |         |           | ⑤登録された情報に             | こ誤りがないか確認します。       |
|                   |       | お名前     | 山田 太郎     |                       |                     |
|                   |       | かな      | やまだ たろう   | )                     |                     |
|                   |       | メールアドレス |           | @gmail.com            |                     |
|                   |       | パスワード   |           |                       |                     |
|                   |       | 利用規約    | 同意する      |                       |                     |
|                   |       |         | この内容で登録する | ⑥登録に進む場合は             | 「この内容で登録する」をクリックします |
|                   |       |         | 内容を修正する   |                       |                     |

### ■これで「Media Art Gallery」のアカウント登録は完了です。 続いて「Startrail PORT」と連携を行います。

| Media Art Gallery | About Artist                                        | Q Search Item, Artist        | ୍ତ 😵 ର 😑 |
|-------------------|-----------------------------------------------------|------------------------------|----------|
|                   | アートの購入には『Media Art Ga<br>T』へのアカウント登録が必要です           | allery』と『Startrail POR<br>「。 |          |
|                   | STEP                                                |                              |          |
|                   | 1.Media Art Galleryへ会員登録<br>2.Startrail PORTへ会員登録(初 | 【完了】<br>刀回連携時のみ)             |          |
|                   | Startrail PORT                                      | 連携はこちら                       |          |
|                   | 続けてStartrall PORT                                   | 「通携をおこなう                     |          |

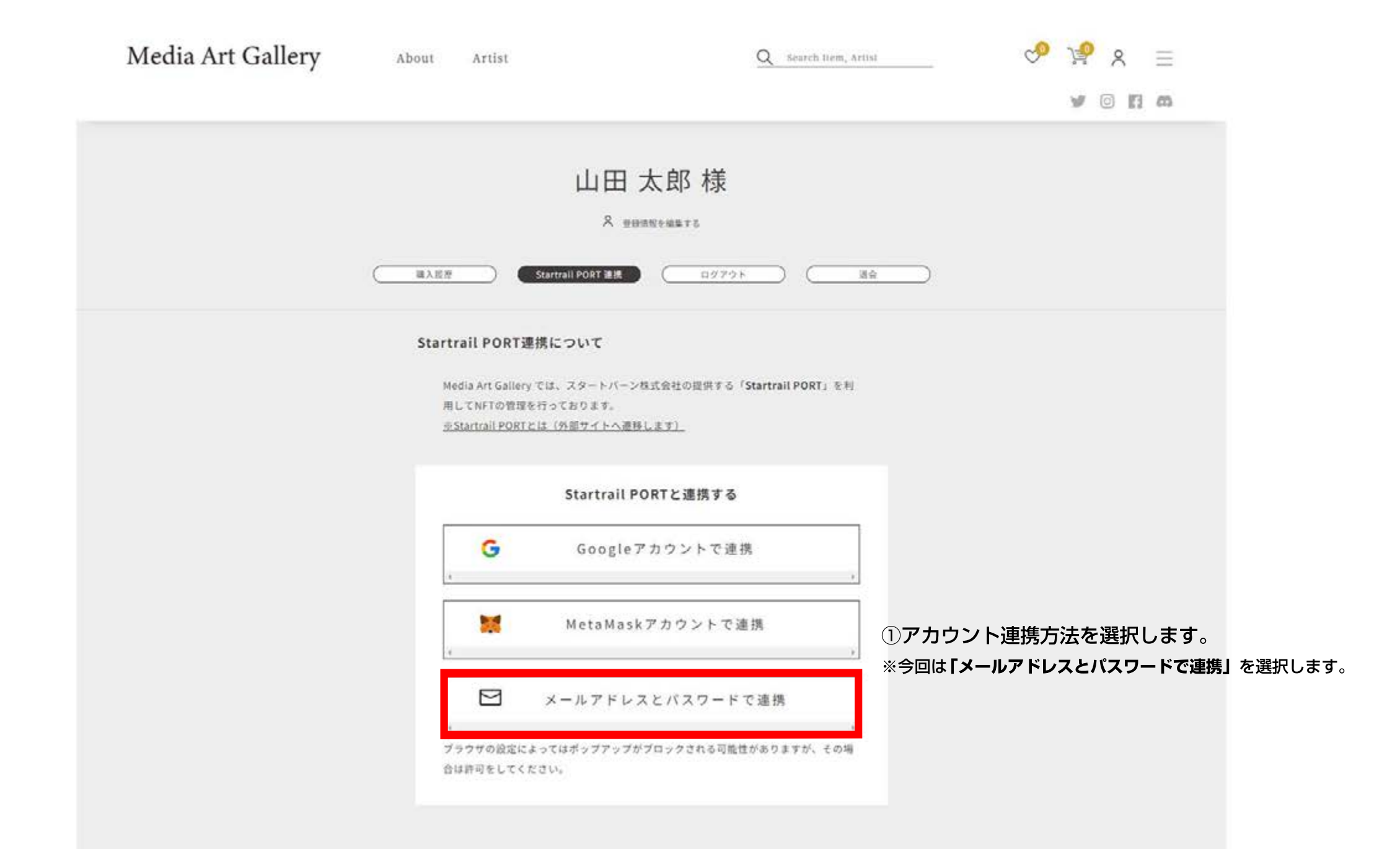

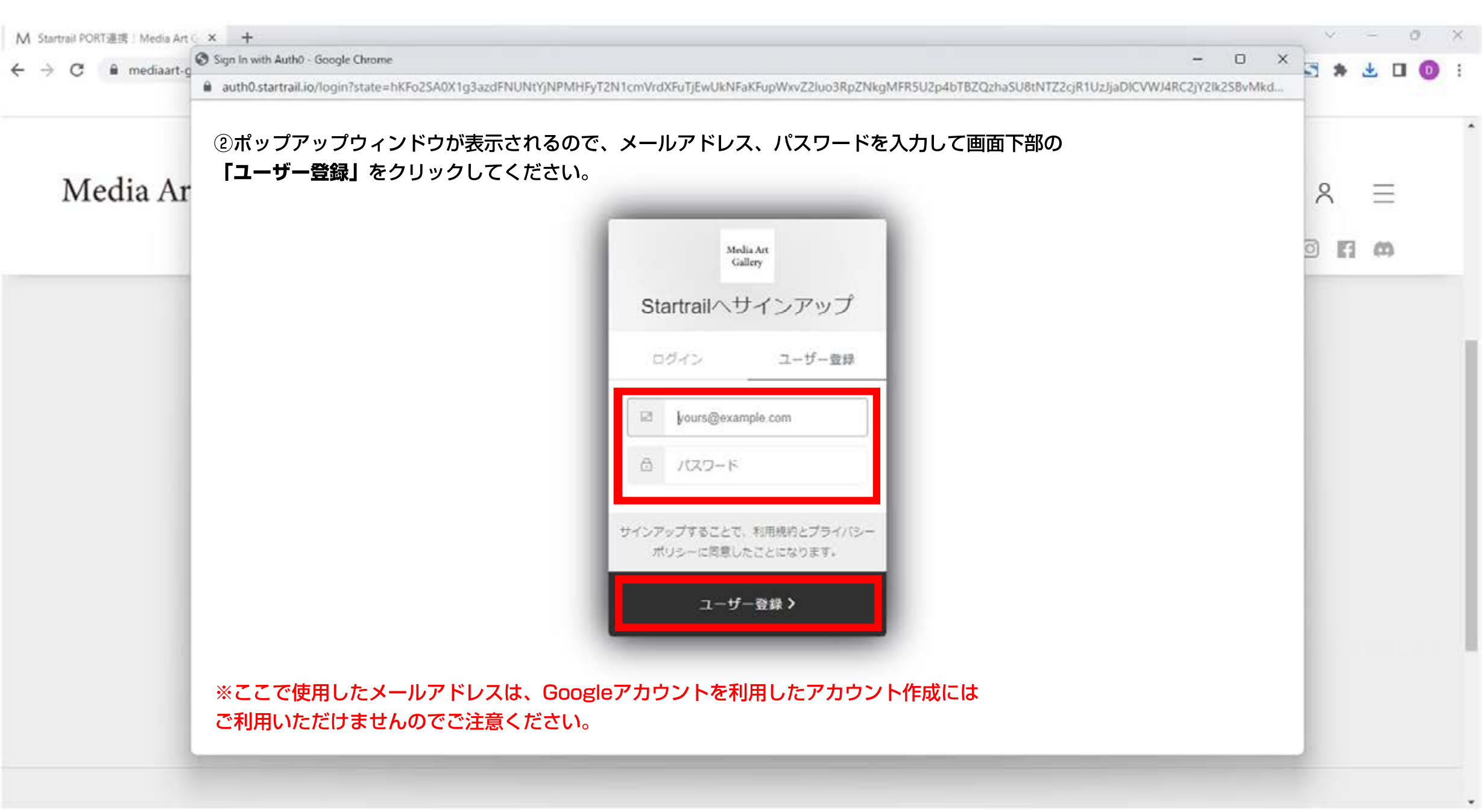

| Media Art Gallery | About Artist                  | Q Search Item, Artist                                    | ∾ 🍰 V ≡         |
|-------------------|-------------------------------|----------------------------------------------------------|-----------------|
|                   |                               |                                                          | y 💿 🖪 🛱         |
|                   | 山田<br>* *                     | 太郎 様                                                     |                 |
|                   |                               | ■ (ログアウト) (退会)                                           |                 |
|                   | Startrai<br>登録時に入力で<br>確認用メール | l PORTと連携中<br>③入力したメールアドレス宛<br>されたメールアドレスへ<br>を送信いたしました。 | に確認用メールが送信されます。 |
|                   | 登録完了後、再度Startrail Po          | ORTヘログインをお願いいたします。<br>戻る                                 |                 |

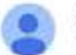

Startrail / Startrail PORT, noreply@startrail.io sendinblue.com 腔面 To 自分 • 11:14(1分前) 合 6 1

| Media Art<br>Collegy                                                         |
|------------------------------------------------------------------------------|
|                                                                              |
| ④人力したメールアドレス宛に認証通知が届きます。                                                     |
| 開封の上 <b>「自分のアカウントを確認する」</b> をクリックします                                         |
| メールアドレスの確認                                                                   |
|                                                                              |
| Media Art Gallery の使用を開始するには以下のリンクからメールアドレスを<br>際圧し、Startraile の登録を完てしてください。 |
| Kaller、Statuan、Womkを元」してくたさい。                                                |
|                                                                              |
| 自分のアカウントを確認する                                                                |
|                                                                              |
|                                                                              |
| 引き続きStartrailをどうぞよろしくお願い致します。                                                |
| Media Art Gallery                                                            |
|                                                                              |
|                                                                              |
| このメールにお心あたりがない場合は、 <u>contact@startrail.io</u> までご連絡下                        |
| さい。                                                                          |
| (このメールには返信できません)                                                             |
|                                                                              |
|                                                                              |

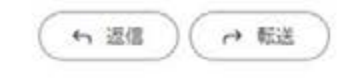

・この操作が行われないと、アカウント作成が完了しません。必ずメールアドレスを認証してください。 ・迷惑メールフォルダに届く可能性があります。受信フォルダに届いていない場合は、そちらもご確認ください。

## Media Art Gallery

About Artist

Q Search Item, Artist

X

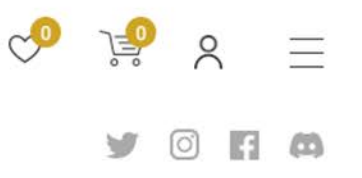

#### 山田一人的样

Startrail PORT への登録が完了しました。

メールアドレスとパスワードで連携を再度押下し、ログインを 行ってください。

Media Art Gallery では、スタートバーン株式会社の提供する「**Startrail PORT**」を利 用してNFTの管理を行っております。 ※Startrail PORTとは(外部サイトへ造移します)

Startrail PORTと連携する

メールアドレスとパスワードで連

フラウザの設定によってはボッフアップがフロックされる可能性がありますが、その場 合は許可をしてください。

| 山田太郎様 |  |
|-------|--|
|-------|--|

♀ 登録情報を編集する

| (編入版版 | Startrail PORT 連携 | ( ログアウト ) | ( 過会 ) |
|-------|-------------------|-----------|--------|
|       |                   |           | 2.55 C |

#### Startrail PORT連携について

Media Art Gallery では、スタートバーン株式会社の提供する「Startrail PORT」を利 用してNFTの管理を行っております。 ※Startrail PORTとは(外部サイトへ遷移します)

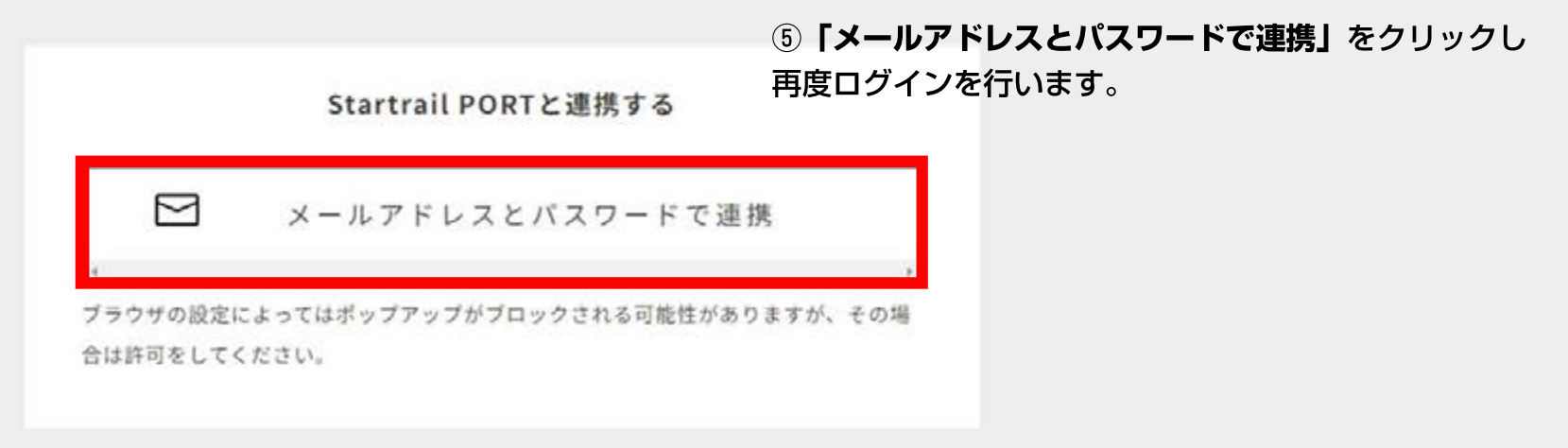

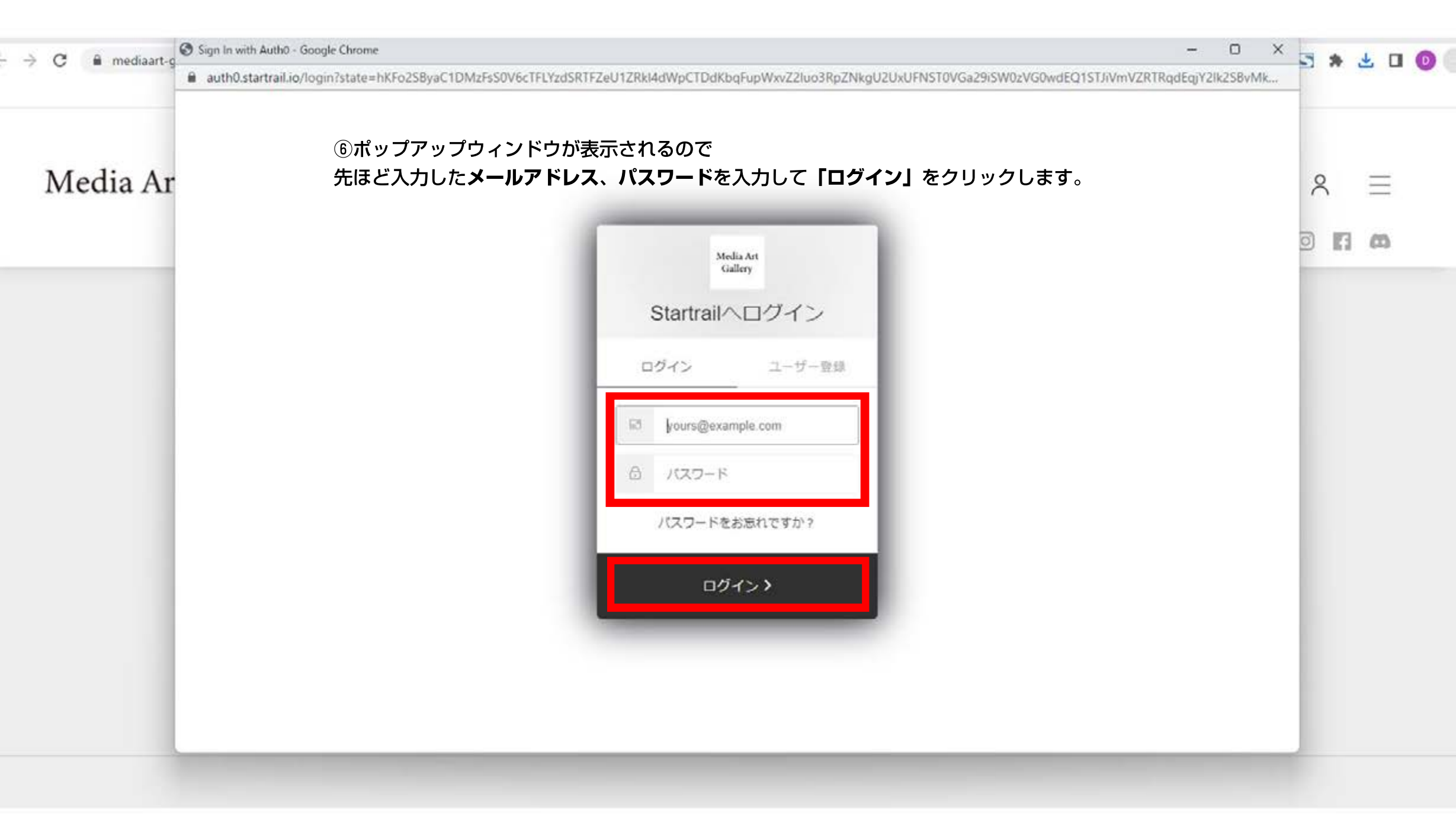

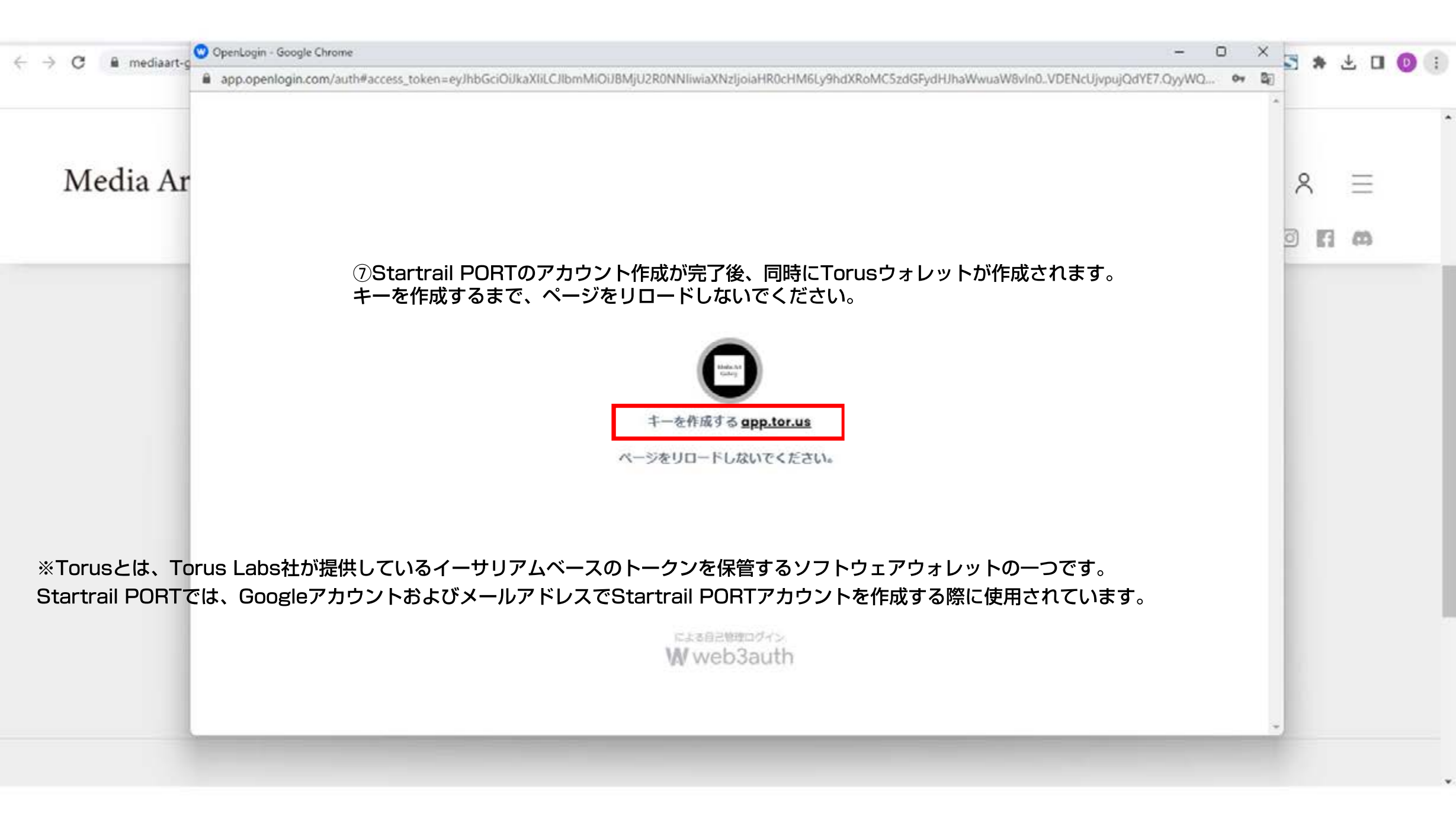

## Media Art Gallery

About Artist

Q Search Item, Artist

×

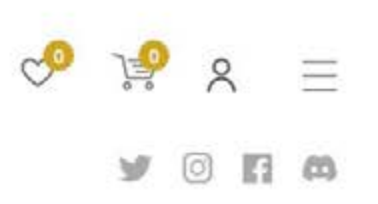

Startrail PORT への登録が完了しました。

引き続き Media Art Gallery をお楽しみください

トップへ戻る

ショッピングカート

#Startrall PDRTとは「外面サイトへ進歩します」

Startrail PORTと連携中のEoAアドレス

| 山田太郎様                                          |  |
|------------------------------------------------|--|
| A 登録情報を編集する                                    |  |
| 構入版歴<br>Startrail PORT 連携<br>ログアウト<br>通会<br>過会 |  |

#### Startrail PORT連携について

```
Media Art Gallery では、スタートバーン株式会社の提供する「Startrail PORT」を利
```

用してNFTの管理を行っております。

※Startrail PORTとは(外部サイトへ遷移します)

⑧登録完了後、連携中のEoAアドレスが表示されることを確認します。

Startrail PORTと連携中のEoAアドレス

※EoAアドレス(Externally Owned Address)とは、ブロックチェーンネットワーク上の個々のアカウントを表すアドレスです。 これらのアドレスは、ユーザーが資産を保管し、取引や送金などの操作を行うために使用されます。

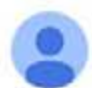

To 自分 👻

Startrail PORT noreply@startrail.io sendinblue.com 経由

#### 文 英語 - > 日本語 - メッセージを翻訳

次の言語で無効にする: 英語 ×

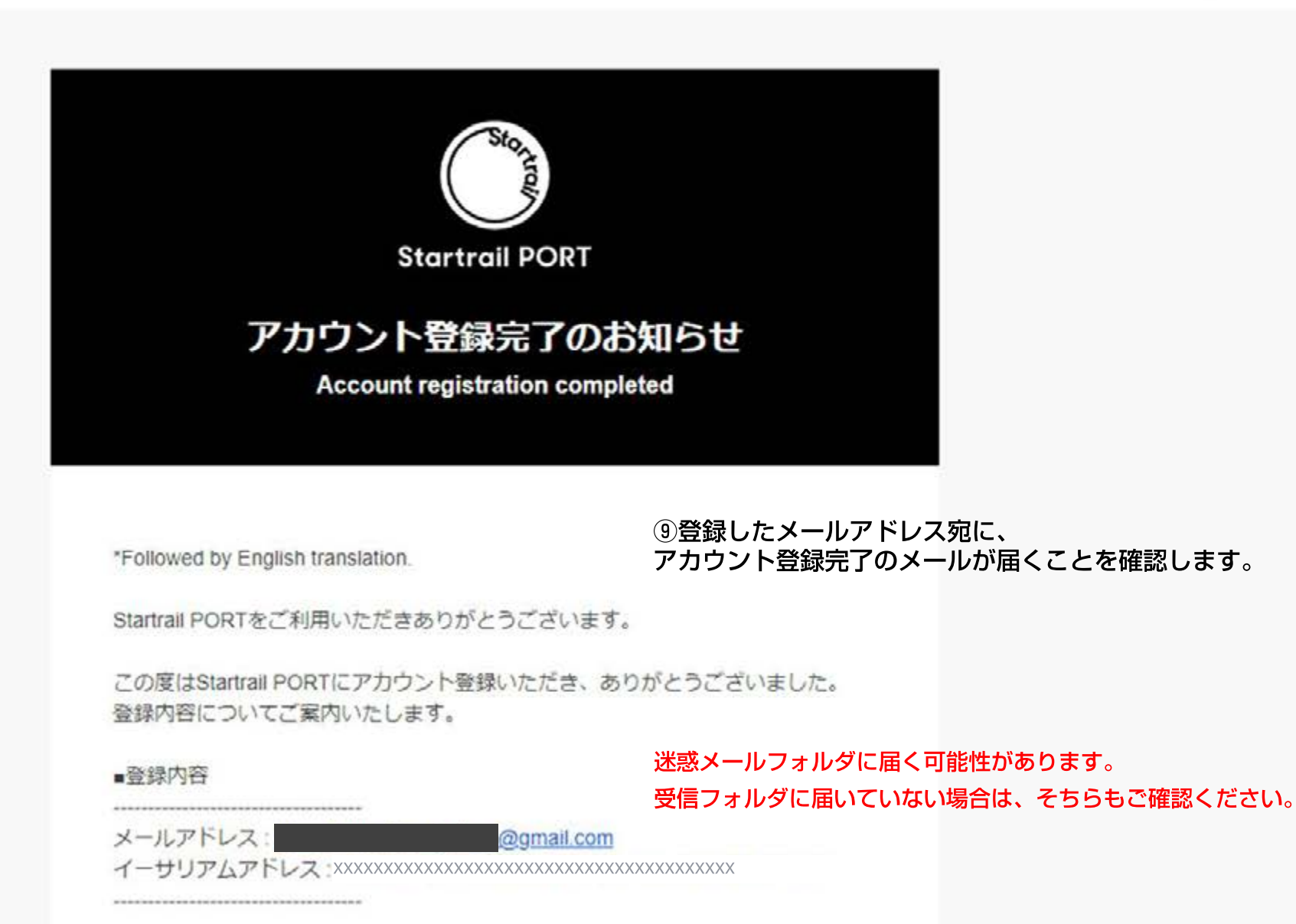

# Media Art Gallery 新規会員登録ガイド

Media Art Gallery 新規会員登録ガイドをお読みいただき、誠にありがとうございます。 以上が新規会員登録の手順となります。 手続きに関するご質問やご不明点がございましたら、いつでも弊社サポートチームにお気軽に お問い合わせください。

■お問い合わせ先: info@mediaart-gallery.com